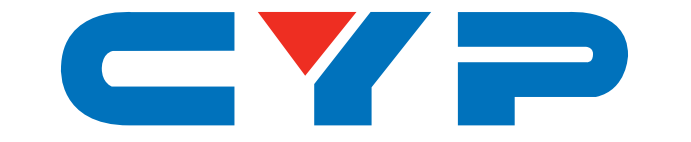

## CH-U330TX & CH-U330RX 4K UHD Multi-Function Extender

with Video over IP and KVM

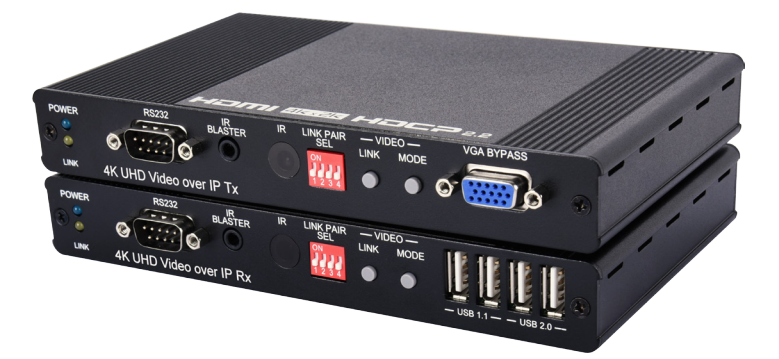

# **Operation Manual**

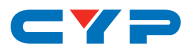

#### DISCLAIMERS

The information in this manual has been carefully checked and is believed to be accurate. Cypress Technology assumes no responsibility for any infringements of patents or other rights of third parties which may result from its use.

Cypress Technology assumes no responsibility for any inaccuracies that may be contained in this document. Cypress also makes no commitment to update or to keep current the information contained in this document.

Cypress Technology reserves the right to make improvements to this document and/or product at any time and without notice.

## **COPYRIGHT NOTICE**

No part of this document may be reproduced, transmitted, transcribed, stored in a retrieval system, or any of its part translated into any language or computer file, in any form or by any means electronic, mechanical, magnetic, optical, chemical, manual, or otherwise—without express written permission and consent from Cypress Technology.

© Copyright 2017 by Cypress Technology.

All Rights Reserved.

#### TRADEMARK ACKNOWLEDGMENTS

All products or service names mentioned in this document may be trademarks of the companies with which they are associated.

## CYP

## **SAFETY PRECAUTIONS**

Please read all instructions before attempting to unpack, install or operate this equipment and before connecting the power supply.

Please keep the following in mind as you unpack and install this equipment:

- Always follow basic safety precautions to reduce the risk of fire, electrical shock and injury to persons.
- To prevent fire or shock hazard, do not expose the unit to rain, moisture or install this product near water.
- Never spill liquid of any kind on or into this product.
- Never push an object of any kind into this product through any openings or empty slots in the unit, as you may damage parts inside the unit.
- Do not attach the power supply cabling to building surfaces.
- Use only the supplied power supply unit (PSU). Do not use the PSU if it is damaged.
- Do not allow anything to rest on the power cabling or allow any weight to be placed upon it or any person walk on it.
- To protect the unit from overheating, do not block any vents or openings in the unit housing that provide ventilation and allow for sufficient space for air to circulate around the unit.

| VERSION NO. | DATE (DD/MM/YY) | SUMMARY OF CHANGE                                                                                                    |
|-------------|-----------------|----------------------------------------------------------------------------------------------------|
| RDV1        | 23/11/15        | Preliminary release                                                                                                    |
| RDV2        | 26/04/16        | <ol> <li>Add Ethernet requirements</li> <li>Add Web Link Pair Selection and Dip Switch<br/>Table</li> <li>Revised HDMI output resolution</li> <li>Update Audio table</li> </ol> |
| RDV3        | 08/06/16        | <ol> <li>Revised video format</li> <li>Revised Min In to input port</li> <li>Revised power adapter specification</li> <li>Revised baud rate of Transmitter</li> </ol>           |
| RDV4        | 25/08/16        | <ol> <li>Revised introduction</li> <li>Revised system requirement</li> <li>Revised features</li> </ol>                                                                          |
| VSO         | 20/02/17        | Updated text/diagrams                                                                                                    |

## **REVISION HISTORY**

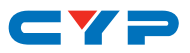

## CONTENTS

| 1. Introduction                     | 1  |
|-------------------------------------|----|
| 2. Applications                     | 1  |
| 3. Package Contents                 | 1  |
| 4. System Requirements              | 2  |
| 5. Features                         | 2  |
| 6. Operation Controls and Functions | 3  |
| 6.1 Transmitter's Front Panel       | 3  |
| 6.2 Transmitter's Rear Panel        | 5  |
| 6.3 Receiver's Front Panel          | 6  |
| 6.4 Receiver's Rear Panel           |    |
| 6.5 IR Cable Pin Assignment         | 9  |
| 6.6 WebGUI Control                  | 9  |
| 6.6.1 System                        | 10 |
| 6.6.2 Network                       | 12 |
| 6.6.3 Functions                     | 13 |
| 7. Connection Diagram               | 15 |
| 8. Specifications                   | 16 |
| 8.1 Technical Specifications        |    |
| 8.2 Video Specifications            | 18 |
| 8.3 Audio Specifications            | 19 |
| 8.4 Link Pair Selections            | 20 |
| 9. Acronyms                         | 21 |

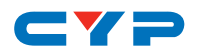

### **1. INTRODUCTION**

This 4K UHD Multi-Function Extender with KVM over TCP/IP allows you to transmit HDMI or VGA signals over Cat.5e/6/7 network cable. This extender supports the transmission of Ultra High-Definition signals (up to 4K@30Hz 4:4:4 or 4K@60Hz 4:2:0) along with audio and USB up to 100m on a single cable. The transmission distance can be further extended (up to 100m per segment) by using gigabit network switches, allowing the user to cascade the system without signal loss or introducing delay. It is also possible to have the Transmitter operate in multicast mode, allowing you to send a single AV signal to a large number of Receivers within the same local network. This system is perfect for both residential and commercial installation environments.

This system also features bi-directional IR and RS-232 pass-through, analog line level in/out, and a microphone input (on the Receiver), providing the user with a variety of audio options. The USB functionality allows the system to act like a remote USB hub which, when combined with the VGA input/output feature, provides a flexible remote KVM platform. Configuration information is provided via On Screen Display (OSD) and control is by WebGUI and front panel controls.

## 2. APPLICATIONS

- HDMI, USB, Audio, RS-232 & IR Extender
- Broadcasting system over single Cat.5e/6
- Multimedia display on a large number of displays via multicast
- Hotel or convention center display multi-monitor broadcast
- Long distance HD video transmission
- Remote KVM control of a system
- Distributed AV matrix

### **3. PACKAGE CONTENTS**

- 1×4K UHD Multi-Function Transmitter
- 1×4K UHD Multi-Function Receiver
- 2×IR Blaster Cable
- 2×5V/2.6A Power Adaptor
- 1×Operation Manual

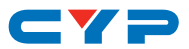

## **4. SYSTEM REQUIREMENTS**

- HDMI or VGA source equipment such as media players, video game consoles PCs or set-top boxes.
- HDMI or VGA receiving equipment such as HDTVs, monitors or audio amplifiers.
- Analog audio receiving equipment such as headphones, audio amplifiers or powered speakers.
- A Gigabit Ethernet network switch with jumbo frame support is required. (8K jumbo frames are strongly recommended.)
- A Gigabit Ethernet switch with "IGMP snooping" is required for proper multicast support.

## **5. FEATURES**

- HDMI 2.0 and DVI 1.0 compatible, HDCP 2.2/1.4 compliant
- 1×HDMI input and output, 1×VGA input and output & 1×VGA bypass output
- Video, audio and control transmission over TCP/IP
- HDMI input resolutions up to 4K@60Hz (YUV 4:2:0) or 4K@30Hz (YUV 4:4:4)
- HDMI output resolutions up to 4K@30Hz (YUV 4:4:4)
- 4K@50/60Hz (YUV 4:2:0) sources are automatically converted to 4K@25/30Hz (YUV 4:4:4) for output
- Supports pass-through of audio formats including LPCM 2.0/5.1/7.1, Bitstream, and HD Bitstream
- Audio line in on Transmitter sends audio to the line out on connected Receivers
- Microphone input on Receiver for transmission to the Transmitter
- Supports USB keyboard and mouse extension
- Supports IR and RS-232 bypass
- Device has an info OSD and can be controlled via WebGUI and front panel controls

## CYP

## 6. OPERATION CONTROLS AND FUNCTIONS

### 6.1 Transmitter's Front Panel

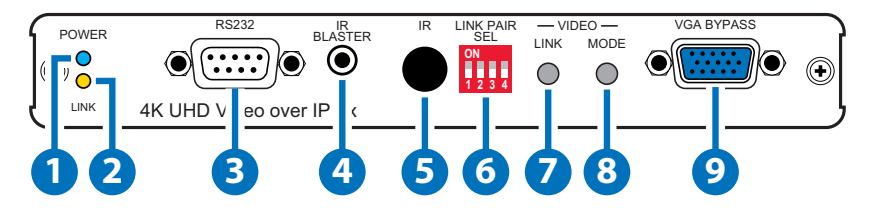

POWER LED: This LED will flash BLUE while the unit is powering on and will illuminate solid BLUE once it is ready to be used.

- 2 LINK LED: If the Transmitter has no network connection the LINK LED will not illuminate. While the Transmitter is attempting to establish a connection with a Receiver the LINK LED will flash ORANGE. When the Transmitter has established a stable connection with a Receiver the LINK LED will illuminate in solid ORANGE.
- 3 RS232 : Connect directly to your PC/laptop to send commands to RS-232 devices connected to the Receiver. The baud rate is configurable, but the default baud rate is 115200. When the Transmitter is in multicast mode every connected Receiver unit can send RS-232 commands to the Transmitter and commands sent from the Transmitter side will be sent to all associated Receivers.
- (4) IR BLASTER: Connect to the provided IR Blaster to transmit IR signals sent from the Receiver to devices within direct line-of-sight of the IR Blaster.
- 5 IR WINDOW: Accepts IR signals from any standard remote control and sends the signal to the associated Receiver. When the Transmitter is in multicast mode the IR signal is sent to all associated Receivers.

6 LINK PAIR SEL: These 4 dip switches determine the unit's LINK PAIR ID (0-15). Please check the chart at the end of this manual for the dipswitch combination values. In unicast mode the LINK PAIR ID of the Transmitter must be set to the same value as the destination Receiver. In multicast mode all destination Receivers must be set to the same ID as the multicast Transmitter. In both cases, all Transmitters and Receivers must be connected to the same local

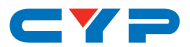

subnet. Up to 16 Transmitter/Receiver pairs can exist within the same network, depending on available network bandwidth and the resolution of each video stream. The factory default setting for each unit is "0". Please reboot the unit after changing the LINK PAIR ID.

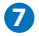

VIDEO LINK: The video link with the Receiver can be enabled or disabled with this button. When the link is disabled and the Receiver is connected to a monitor it will display the system's current IP and firmware information.

Shortcut Key Function:

Reset to default (auto IP & multicast) Mode: Press and hold this button when powering the unit on until both the POWER and LINK lights are blinking. Once both lights are blinking you can power the unit off and back on and it will be in the default auto IP and multicast modes. The IP address will be assigned automatically within the 169.254.xxx.xxx address range.

Enable/Disable VGA Loopback Function: Press and hold the button for 3 seconds to enable or disable the VGA Loopback function which allows you to locally monitor non-HDCP HDMI sources (1080p or below) for troubleshooting purposes.

**8 VIDEO MODE:** Selects the video mode for streaming data between "Graphic" and "Video" modes. "Graphic" mode is optimized for high-detail static displays and "Video" mode is optimized for full motion video.

Shortcut Key Function:

Anti-Dither Mode (Certain ATI Graphic Cards): Press and hold this button for 3 seconds to enable and switch between the three "Anti-Dither" modes (1-bit, 2-bit and off). Certain graphics cards use dithering to emulate a larger color palette, but dithering causes difficulty for maintaining low-bandwidth during real-time video compression, so these Anti-Dithering modes are designed to remove the dithering prior to compression and transmission of the signal. If the source is not using dithering, please leave this feature disabled as it may cause a blocking effect with non-dithered content. This feature is disabled by default.

**9 VGA BYPASS:** Connect to an analog VGA monitor to locally view the connected VGA or HDMI (non-HDCP, 1080p or lower) source.

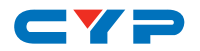

#### 6.2 Transmitter's Rear Panel

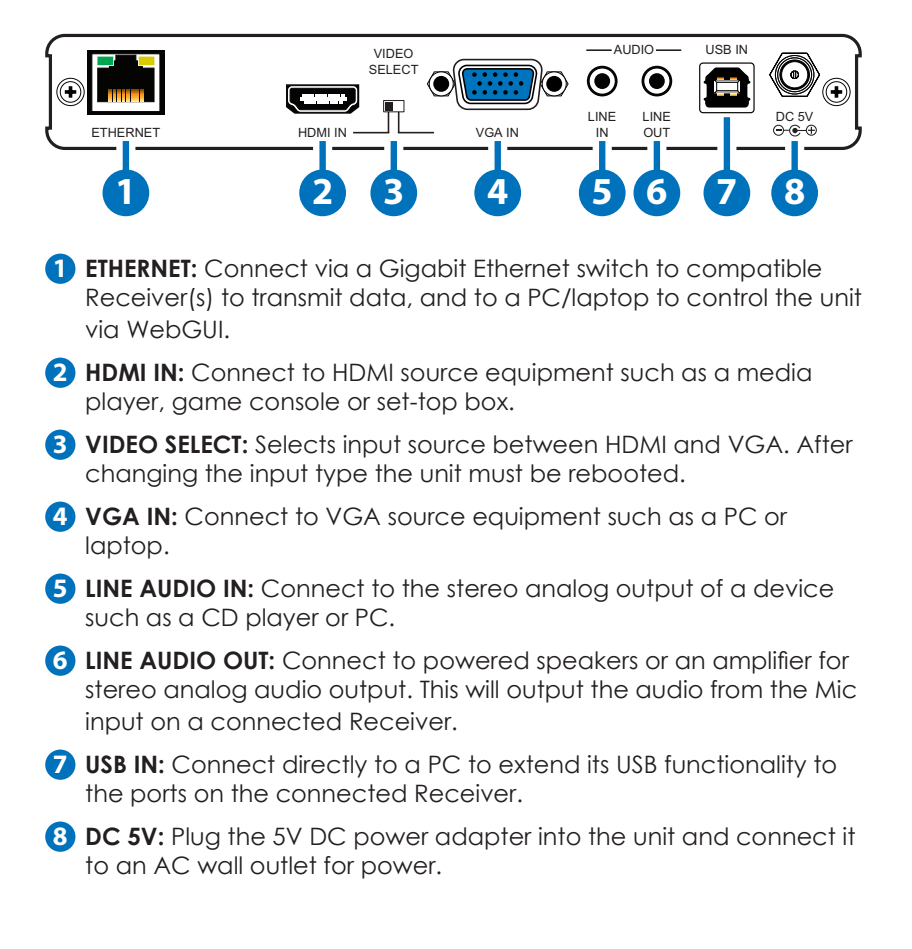

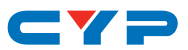

#### 6.3 Receiver's Front Panel

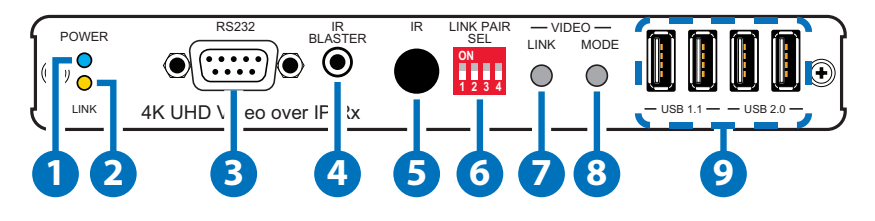

**1 POWER LED:** This LED will flash BLUE while the unit is powering on and will illuminate solid BLUE once it is ready to be used.

2 LINK LED: If the Receiver has no network connection the LINK LED will not illuminate. While the Receiver is attempting to establish a connection with a Transmitter the LINK LED will flash ORANGE. When the Receiver has established a stable connection with a Transmitter the LINK LED will illuminate in solid ORANGE.

8 8232: Connect directly to an RS-232 controllable device to receive commands from the device connected to the Transmitter. The baud rate is configurable, but the default baud rate is 115200. When the Transmitter is in multicast mode every connected Receiver unit can send RS-232 commands to the Transmitter and commands sent from the Transmitter side will be sent to all connected Receivers.

IR BLASTER: Connect to the provided IR Blaster to transmit IR signals from the Transmitter to devices within direct line-of-sight of the IR Blaster.

**5 IR WINDOW:** Accepts IR signals from any standard remote control and sends the signal to the associated Transmitter.

**6** LINK PAIR SEL: These 4 dip switches determine the unit's LINK PAIR ID (0-15). Please check the chart at the end of this manual for the dipswitch combination values. In unicast mode the LINK PAIR ID of the Transmitter must be set to the same value as the destination Receiver. In multicast mode all destination Receivers must be set to the same ID as the multicast Transmitter. In both cases, all Transmitters and Receivers must be connected to the same local subnet. Up to 16 Transmitter/Receiver pairs can exist within the same network, depending on available network bandwidth and the resolution of each video stream. The factory default setting for each unit is "0". Please reboot the unit after changing the LINK

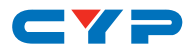

PAIR ID.

**VIDEO LINK:** The video link with the Receiver can be enabled or disabled with this button. When the link is disabled and the Receiver is connected to a monitor it will display the system's current IP and firmware information.

Shortcut Key Function:

**Reset to default (auto IP & multicast) mode:** Press and hold this button when powering the unit on until both the POWER and LINK lights are blinking. Once both lights are blinking you can power the unit off and back on and it will be in the default auto IP and multicast modes. The IP address will be assigned automatically within the 169.254.xxx.xxx address range.

8 VIDEO MODE: Selects the video mode for streaming data between "Graphic" and "Video" modes. "Graphic" mode is optimized for high-detail static displays and "Video" mode is optimized for full motion video.

Shortcut Key Function:

Anti-Dither Mode (Certain AII Graphic Cards): Press and hold this button for 3 seconds to enable and switch between the three "Anti-Dither" modes (1-bit, 2-bit and off). Certain graphics cards use dithering to emulate a larger color palette, but dithering causes difficulty for maintaining low-bandwidth during real-time video compression, so these Anti-Dithering modes are designed to remove the dithering prior to compression and transmission of the signal. If the source is not using dithering, please leave this feature disabled as it may cause a blocking effect with non-dithered content. This feature is disabled by default.

**USB 1.1/2.0:** The 2 USB 1.1 slots provide connections for slower USB devices such as keyboards, mice, etc. The 2 USB 2.0 slots provide connections for USB devices requiring higher transfer speeds such as thumb drives.

Note: Isochronous (steady streaming) data devices such as USB cameras and external hard drives are not supported.

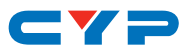

#### 6.4 Receiver's Rear Panel

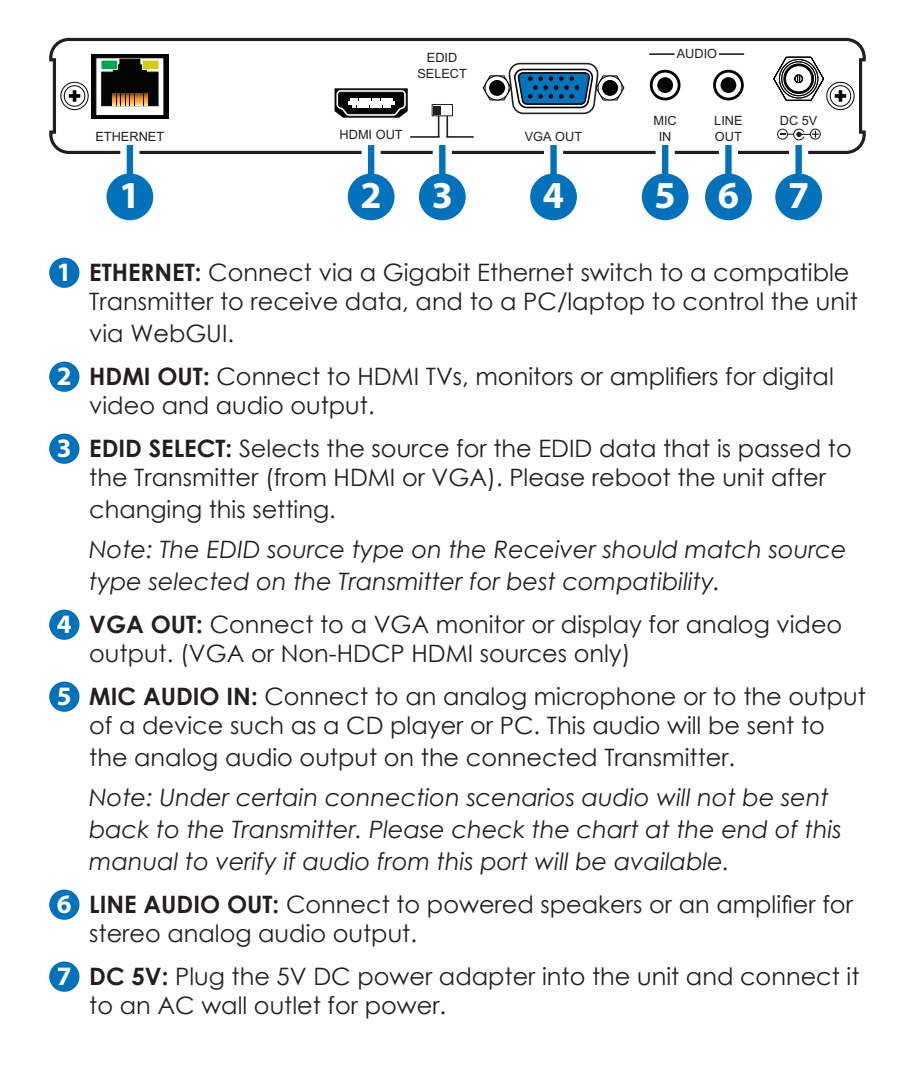

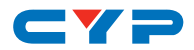

#### 6.5 IR Cable Pin Assignment

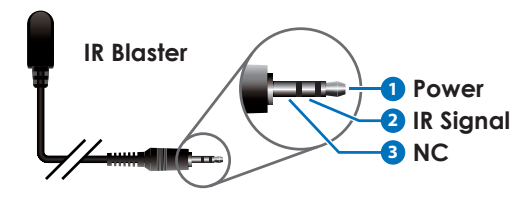

#### 6.6 WebGUI Control

Connect both the Transmitter and Receiver to active gigabit networks through Cat.5e/6 and verify that both units are set to the same LINK PAIR ID and that both LINK LEDs are lit solidly. If the LINK LEDs are blinking, please re-check the network connections and try again.

On the Receiver side, connect a display to the HDMI output port and the screen will display the TCP/IP information for both the Receiver (Local IP) and the Transmitter (Remote IP). The current firmware version will also be displayed. See below for reference.

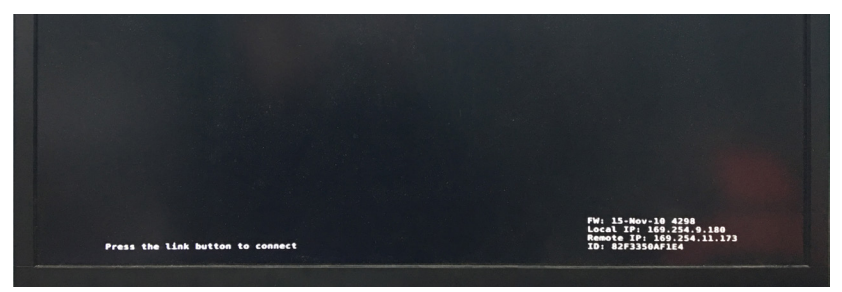

Use these IP addresses to connect to the WebGUI for either the Receiver or Transmitter in a web browser. This will allow for the viewing or control of each unit's configuration and information.

The WebGUI is divided into 3 tabbed sections: System, Network and Functions.

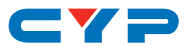

#### 6.6.1 System

Under the "System" tab there are 4 sections: Version Information, Update Firmware, Utilities and Statistics.

(1) Version Information: Shows the unit's firmware version and WebGUI version.

| Version Information:                                                                                                    |   |  |
|----------------------------------------------------------------------------------------------------|---|--|
| Non, 22 Jun 2015 14:45:24 +06<br>4187667940 188064 -0500t h.b3<br>733225858 2402576 uuImage<br>668513208 10444800 initrd2m<br>V2.01 Build 2015 | 9 |  |
| • Update Firmware:                                                                                                    |   |  |
|                                                                                                    |   |  |

(2) Update Firmware: Provides a method for uploading and updating firmware in the field.

| Version Information:     Update Firmware:     Choose File No file chosen     Updat               |
|--------------------------------------------------------------------------------------------------|
| Update Firmware:     Choose File No file chosen     Update                                       |
| Choose File No file chosen                                                                       |
| Upload                                                                                           |
|                                                                                                  |
| Warning: Stop any service by disconnecting from the peer before you proceed to upgrade firmware. |
|                                                                                                  |
|                                                                                                  |
|                                                                                                  |
|                                                                                                  |
| ) Utilities                                                                                      |
| Statistics:                                                                                      |

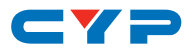

(3) Utilities: Allows the user to reset the unit back to the factory defaults or reboot the device. When connected to a Transmitter there is also an option to set the EDID to either HDMI or VGA.

| • Versi   | on Information                        | 8                                      |      |  |       |
|-----------|---------------------------------------|----------------------------------------|------|--|-------|
| • Updat   | e Firmware:                           |                                        |      |  |       |
| • Utiliti | es:                                   |                                        |      |  |       |
| Co        | mmands                                |                                        |      |  |       |
|           | Factory Defau                         | ilt Reb                                | poot |  |       |
| Re        | set EDID to<br>Default F<br>Default V | Default Value:<br>IDMI EDID<br>GA EDID |      |  | Apply |
| Co        | onsole API                            | Command                                |      |  |       |
|           | Output                                |                                        |      |  | Apply |
|           |                                       |                                        |      |  |       |

Note: The Console API Command section is for factory use only.

(4) Statistics: This window shows all the detailed information about the unit's current network and functionality settings including Casting Mode (Unicast or Multicast), Link Status and Link Mode.

| Up  | Jate Firmware:                 |
|-----|--------------------------------|
| Uti | ities:                         |
| Sta | tistics:                       |
|     | State Machine                  |
|     | State: s_attaching             |
|     | Network                        |
|     | ID (Host Name): 0000           |
|     | IP Address: 192.168.5.82       |
|     | Subnet Mask: 255.255.255.0     |
|     | Default Gateway: 192.168.5.254 |
|     | MAC Address: 023F7C1D376B      |
|     | Casting Mode: Unicast Mode     |
|     | Link Status: on                |
|     | Link Mode: 1G                  |

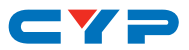

#### 6.6.2 Network

The "Network" tab allows the user to change the unit's Link Pair ID, IP mode, IP address and Casting Mode. After making changes to the IP or Casting mode settings the unit must be rebooted for the changes to take effect.

Note: Rebooting the unit will cause any changes made to the Link Pair ID to revert to the ID defined by the physical dip switches on the unit.

| IP Setup         |               |      |        |       |
|------------------|---------------|------|--------|-------|
| IP Mode:         | Auto IP       | DHCP | Static |       |
| IP Address:      | 169.254.3.251 |      |        |       |
| Subnet Mask:     | 255.255.0.0   |      |        |       |
| Default Gateway: | 169.254.0.254 |      |        |       |
| Casting Mode     |               |      |        | Apply |
| Plaidease        | inclus.       |      |        | Apply |

- (1) Link Pair Setup: Adjusting this value allows you to temporarily change the unit's Link Pair ID (as set by the physical dip switches). After clicking on APPLY the unit will attempt to connect to other units on the local network with matching Link Pair IDs. This new ID will revert to the ID specified by the physical dip switches if the unit is rebooted or powered off.
- (2) IP Setup: Allows for the selection of IP address assignment method. After making changes in this section please press APPLY and then reboot the unit to make the new settings take effect.

"Auto IP" will scan the local network and assign the unit an address from the 169.254.xxx.xxx address range without the need for a DHCP server.

"DHCP" will make the unit search for a DHCP server on the local

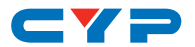

network to have an IP address automatically assigned to it.

"Static" allows the user to manually enter in the IP address, subnet mask and default gateway values.

(3) Casting Mode: This section allows for the selection of unicast or multicast data transmission modes for the unit.

"Unicast" will send the signal from a single unicast-configured Transmitter to a single unicast-configured Receiver. Both units must have the same Link Pair ID.

"Multicast" will send the signal from a single multicast-configured Transmitter to all multicast-configured Receivers on the local network with the same Link Pair ID as the Transmitter.

#### 6.6.3 Functions

The "Functions" tab allows the user to choose which features are supported for transmission over TCP/IP. After changing any of these settings, please press APPLY and then reboot the unit for the new settings to take effect.

|                         | •                   |   |  |       |
|-------------------------|---------------------|---|--|-------|
| Carable Video           | over IP             |   |  |       |
|                         |                     |   |  | Apply |
| USB over IP             |                     |   |  |       |
| 🗹 Enable USB            | over IP             |   |  |       |
|                         |                     |   |  | Apply |
|                         |                     |   |  |       |
| Serial over I           | p                   |   |  |       |
| 🗹 Enable Seria          | over IP             |   |  |       |
| Baudr                   | te: 115200          | - |  |       |
|                         | its: 8              | • |  |       |
| Data b                  |                     | - |  |       |
| Data E<br>Par           | ity: None           |   |  |       |
| Data b<br>Par<br>Stop b | ity: None<br>its: 1 | • |  |       |
| Data E<br>Par<br>Stop E | ity: None<br>its: 1 | • |  | Apply |
| Data L<br>Par<br>Stop L | ity: None           |   |  | Apply |
| Data t<br>Par<br>Stop t | its: 1              | • |  | Apply |

(1) Video Over IP: This section provides a control to enable or disable the sending of a video/audio stream to linked Receivers. When

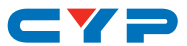

video transmission is disabled, all linked Receivers will output their OSD info screen.

Note: If video is disabled on a Transmitter, all Receivers with the same Link Pair ID must also have video disabled in order to form a stable connection.

- (2) USB Over IP: This section provides a control to enable or disable the extension of USB between linked units.
- (3) Serial Over IP: This section provides a control to enable or disable the extension of USB between linked units. The serial RS-232 port's parameters can also be configured here. All linked units must have the same serial configuration in order for the signals to be passed correctly between them.

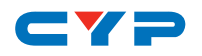

## 7. CONNECTION DIAGRAM

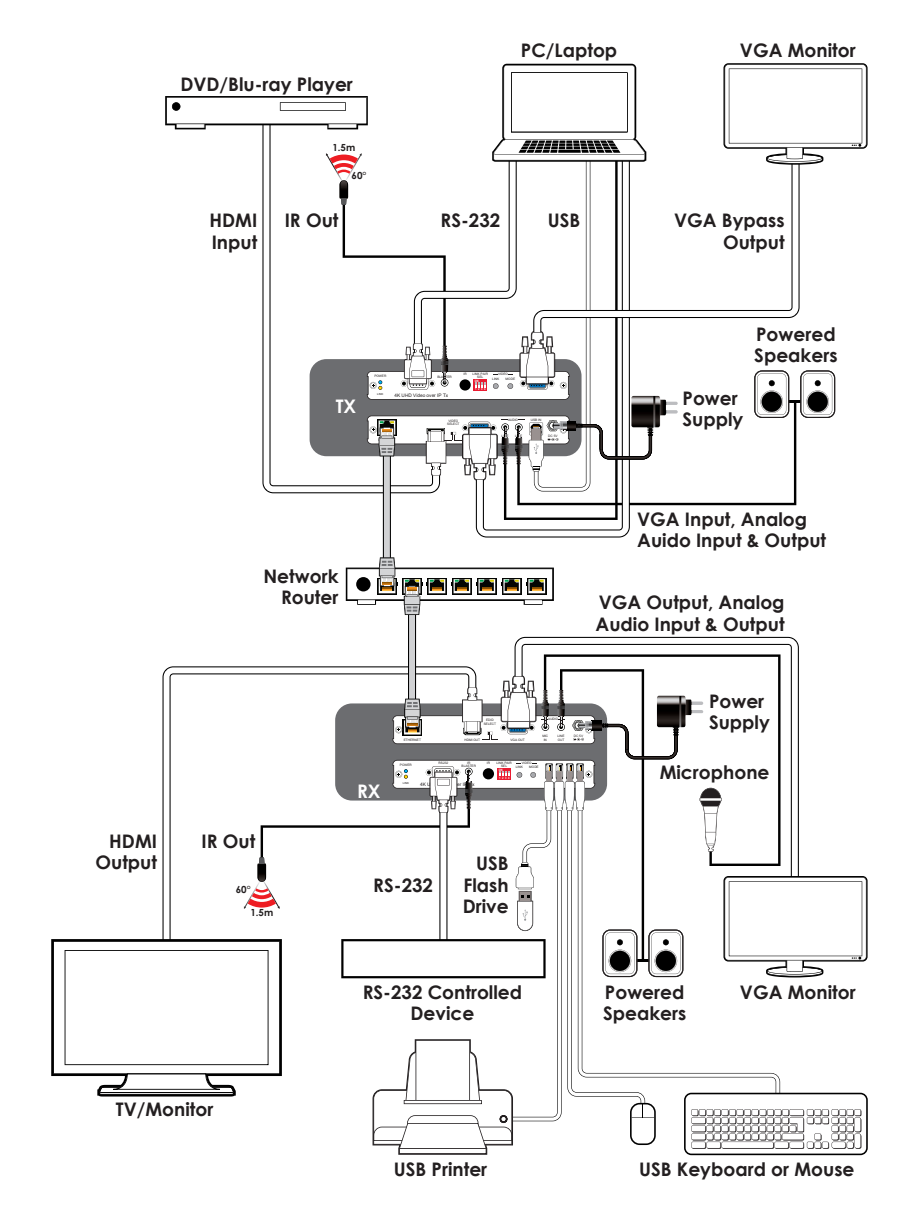

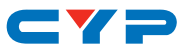

## 8. SPECIFICATIONS

## 8.1 Technical Specifications

| Transmitter           |                                                                                                    |
|-----------------------|----------------------------------------------------------------------------------------------------|
| Video Bandwidth       | 340MHz/10.2Gbps                                                                                      |
| Input Ports           | 1×HDMI, 1×VGA (15-pin D-sub), 1×Line Audio<br>(3.5mm), 1×USB 2.0 (Type B), 1×RS-232 (9-pin<br>D-sub) |
| Output Ports          | 1×CAT5e/6, 1×VGA (15-pin D-sub), 1×Line Audio<br>(3.5mm), 1×IR Blaster (3.5mm)                       |
| Supported Resolutions | 408i@60Hz - 4K@60Hz (4:2:0, 8-bit)<br>VGA@60Hz - WUXGA@60Hz (RB)                                     |
| HDMI Cable Length     | 10m (1080p@60Hz, 12-bit)<br>5m (4K@60Hz, 4:2:0, 8-bit)                                               |
| Cat.5e/6 Cable Length | 100m (4K@60Hz, 4:2:0, 8-bit)                                                                         |
| IR Frequency          | 30 - 50kHz (30 - 60kHz under ideal conditions)                                                       |
| Baud Rate             | Up to 115200bps                                                                                      |
| Power Supply          | 5V/2.6A DC (US/EU standards, CE/FCC/UL certified)                                                    |
| ESD Protection        | Human Body Model:<br>±12kV (Air Discharge)<br>±8kV (Contact Discharge)                               |
| Dimensions            | 180mm×30mm×100mm (W×H×D)<br>[Case Only]<br>180mm×30mm×113.5mm (W×H×D)<br>[All Inclusive]             |
| Weight                | 395g                                                                                                 |
| Chassis Material      | Metal                                                                                                |
| Silkscreen Color      | Black                                                                                                |
| Operating Temperature | 0°C - 40°C/32°F - 104°F                                                                              |
| Storage Temperature   | −20°C - 60°C/−4°F - 140°F                                                                            |
| Relative Humidity     | 20 - 90% RH (No-condensing)                                                                          |
| Power Consumption     | 6.82W                                                                                                |

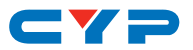

| Receiver              |                                                                                                    |
|-----------------------|----------------------------------------------------------------------------------------------------|
| Video Bandwidth       | 340MHz/10.2Gbps                                                                                                    |
| Input Ports           | 1×CAT5e/6, 1×Microphone Audio (3.5mm)                                                                                          |
| Output Ports          | 1×HDMI, 1×VGA (15-pin D-sub), 1×Line Audio<br>(3.5mm), 1×IR Blaster (3.5mm), 4×USB 1.1/2.0<br>(Type A), 1×RS-232 (9-pin D-sub) |
| Supported Resolutions | 480i@60Hz - 4K@24/25/30Hz<br>VGA@60Hz - WUXGA@60Hz (RB)                                                                        |
| HDMI Cable Length     | 10m (1080p@60Hz, 12-bit)<br>5m (4K@60Hz, 4:2:0, 8-bit)                                                                         |
| Cat.5e/6 Cable Length | 100m (4K@60Hz, 4:2:0, 8-bit)                                                                                                   |
| IR Frequency          | 30 - 50kHz (30 - 60kHz under ideal conditions)                                                                                 |
| Baud Rate             | Up to 115200bps                                                                                                    |
| Power Supply          | 5V/2.6A DC (US/EU standards, CE/FCC/UL certified)                                                                              |
| ESD Protection        | Human Body Model:<br>±12kV (Air Discharge)<br>±8kV (Contact Discharge)                                                         |
| Dimensions            | 180mm×30mm×100mm (W×H×D)<br>[Case Only]<br>180mm×30mm×113.5mm (W×H×D)<br>[All Inclusive]                                       |
| Weight                | 395g                                                                                                    |
| Chassis Material      | Metal                                                                                                    |
| Silkscreen Color      | Black                                                                                                    |
| Operating Temperature | 0°C - 40°C/32°F - 104°F                                                                                                    |
| Storage Temperature   | −20°C - 60°C/−4°F - 140°F                                                                                                    |
| Relative Humidity     | 20 - 90% RH (Non-condensing)                                                                                                   |
| Power Consumption     | 7.3W                                                                                                    |

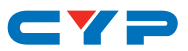

#### 8.2 Video Specifications

|                              | Inj          | put          | Ου           | tput         |
|------------------------------|--------------|--------------|--------------|--------------|
| Supported Resolutions (Hz)   | VGA          | HDMI         | VGA          | HDMI         |
| 640×480p@60                  | ✓            | $\checkmark$ | $\checkmark$ | ~            |
| 800×600p@60                  | ~            | $\checkmark$ | ~            | ~            |
| 1024×768p@60                 | ~            | $\checkmark$ | ~            | ~            |
| 1280×720p@50/59.94/60        | $\checkmark$ | $\checkmark$ | $\checkmark$ | $\checkmark$ |
| 1280×768p@60                 |              | $\checkmark$ |              | $\checkmark$ |
| 1280×960p@60                 | $\checkmark$ | $\checkmark$ | $\checkmark$ | $\checkmark$ |
| 1280×1024p@60                | $\checkmark$ | $\checkmark$ | $\checkmark$ | $\checkmark$ |
| 720×480p@60                  |              | $\checkmark$ |              | $\checkmark$ |
| 720×576p@50                  |              | $\checkmark$ |              | $\checkmark$ |
| 1366×768p@60                 | $\checkmark$ | $\checkmark$ | $\checkmark$ | $\checkmark$ |
| 1600×1200p@60 (RB)           | $\checkmark$ | $\checkmark$ | $\checkmark$ | $\checkmark$ |
| 1920×1080p@24/25             |              | $\checkmark$ |              | $\checkmark$ |
| 1920×1080p@50/59.94/60       | ~            | $\checkmark$ | $\checkmark$ | $\checkmark$ |
| 1920×1200p@60 (RB)           | $\checkmark$ | $\checkmark$ | $\checkmark$ | $\checkmark$ |
| 1920×1080i@50/59.94/60       |              | $\checkmark$ |              | $\checkmark$ |
| 3840×2160p@24/25/30          |              | $\checkmark$ |              | $\checkmark$ |
| 3840×2160p@50/60 (YUV 4:2:0) |              | $\checkmark$ |              | $\geq$       |
| 4096×2160p@24                |              | $\checkmark$ |              | $\checkmark$ |
| 4096×2160@50/60 (YUV 4:2:0)  |              | $\checkmark$ |              |              |

Note:

- 4K@50/60Hz (YUV 4:2:0) sources will be automatically converted to 4K@25/30Hz for HDMI output.
- VESA VGA supports up to 1920×1200@60Hz (Pixel clock < 150MHz).

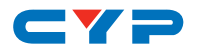

### 8.3 Audio Specifications

#### Unicast Data Transmission Mode:

|                 | Audio Input     | S              | Audio Outputs    |                  |                  |  |
|-----------------|-----------------|----------------|------------------|------------------|------------------|--|
| HDMI IN<br>(TX) | LINE IN<br>(TX) | MIC IN<br>(RX) | HDMI OUT<br>(RX) | LINE OUT<br>(TX) | LINE OUT<br>(RX) |  |
| •               |                 |                | •                |                  | •                |  |
|                 |                 |                |                  |                  |                  |  |
|                 |                 |                |                  |                  |                  |  |
| •               |                 |                |                  |                  |                  |  |
| •               |                 |                | •                |                  | •                |  |
|                 |                 |                |                  |                  | •                |  |
| •               |                 |                |                  |                  |                  |  |

#### Multicast Data Transmission Mode:

| Audio Inputs    |                 | Audio Outputs  |                  |                  |                  |
|-----------------|-----------------|----------------|------------------|------------------|------------------|
| HDMI IN<br>(TX) | LINE IN<br>(TX) | MIC IN<br>(RX) | HDMI OUT<br>(RX) | LINE OUT<br>(TX) | LINE OUT<br>(RX) |
| •               |                 |                | •                |                  | •                |
|                 |                 |                |                  |                  | •                |
|                 |                 |                |                  |                  |                  |
| •               |                 |                |                  |                  | •                |
| •               |                 |                | •                |                  | •                |
|                 |                 |                |                  |                  | •                |
| •               |                 |                |                  |                  |                  |

Note:

- •=HDMI audio source
- ■=Line audio source
- ▲=Microphone audio source.

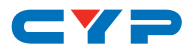

| Supported Audio Formats (kHz) |              |  |
|-------------------------------|--------------|--|
| LPCM 2.0@44.1/88.2/176.4      | Bitstream    |  |
| LPCM 2.0@32/48/96192          | HD Bitstream |  |
| LPCM 5.1@44.1/88.2/176.4      |              |  |
| LPCM 5.1@32/48/96192          |              |  |
| LPCM 7.1@44.1/88.2/176.4      |              |  |
| LPCM 7.1@32/48/96192          |              |  |

#### 8.4 Link Pair Selections

|              | Dip Switches |   |   |   |
|--------------|--------------|---|---|---|
| Link Pair ID | 1            | 2 | 3 | 4 |
| 0            | 0            | 0 | 0 | 0 |
| 1            | 0            | 0 | 0 | 1 |
| 2            | 0            | 0 | 1 | 0 |
| 3            | 0            | 0 | 1 | 1 |
| 4            | 0            | 1 | 0 | 0 |
| 5            | 0            | 1 | 0 | 1 |
| 6            | 0            | 1 | 1 | 0 |
| 7            | 0            | 1 | 1 | 1 |
| 8            | 1            | 0 | 0 | 0 |
| 9            | 1            | 0 | 0 | 1 |
| 10           | 1            | 0 | 1 | 0 |
| 11           | 1            | 0 | 1 | 1 |
| 12           | 1            | 1 | 0 | 0 |
| 13           | 1            | 1 | 0 | 1 |
| 14           | 1            | 1 | 1 | 0 |
| 15           | 1            | 1 | 1 | 1 |

Note: 0=Off, 1=On.

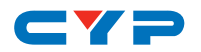

## 9. ACRONYMS

| ACRONYM | COMPLETE TERM                             |
|---------|-------------------------------------------|
| DVI     | Digital Visual Interface                  |
| EDID    | Extended Display Identification Data      |
| GUI     | Graphical User Interface                  |
| HD      | High-Definition                           |
| HDCP    | High-bandwidth Digital Content Protection |
| HDMI    | High-Definition Multimedia Interface      |
| IR      | Infrared                                  |
| LPCM    | Linear Pulse-Code Modulation              |
| PC      | Personal Computer                         |
| РСМ     | Pulse-Code Modulation                     |
| UHD     | Ultra-High-Definition                     |
| USB     | Universal Serial Bus                      |
| VGA     | Video Graphics Array (640×480@60Hz)       |
| WUXGA   | Wide Ultra Extended Graphics Array        |
|         | (1920×1200@60Hz)                          |

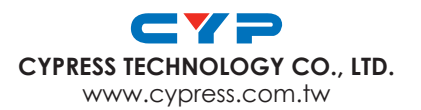

MPM-U330TXRX